## **Kentucky Educator Certification System**

COOP Teacher Training (Part A): <u>https://kecs.education.ky.gov/</u>

| Kentucky Department of |                                    |                               |                  |  |  |  |  |  |
|------------------------|------------------------------------|-------------------------------|------------------|--|--|--|--|--|
| D                      | Dashboard Profile                  |                               |                  |  |  |  |  |  |
|                        | <b>TU</b><br>Test User (123456789) | Personal Information 🛛 🕜 Edit |                  |  |  |  |  |  |
| Ι                      |                                    | EPSB ID:                      | 123456789        |  |  |  |  |  |
|                        | Profile<br>Account Settings        | SSN:                          | XXX-XX-1234      |  |  |  |  |  |
|                        | Notifications                      | PIN:                          | Forgot your PIN? |  |  |  |  |  |

To self-report your Part A Training in KECS, click on *Profile*.

Click *Coop Teacher* from the left navigation.

| 10                    |  |  |  |  |
|-----------------------|--|--|--|--|
| Test User (123456789) |  |  |  |  |
|                       |  |  |  |  |
| Profile               |  |  |  |  |
| Account Settings      |  |  |  |  |
| Notifications         |  |  |  |  |
| CREDENTIALS           |  |  |  |  |
| Applications          |  |  |  |  |
| Credentials           |  |  |  |  |
| GENERAL               |  |  |  |  |
| Payments              |  |  |  |  |
| Documents             |  |  |  |  |
| Experience            |  |  |  |  |
| Assessments           |  |  |  |  |
| Course Search         |  |  |  |  |
| Coop Teacher 🗲        |  |  |  |  |

## Click +New Training.

| EDUCATION                                    |                                                  |             |  |  |  |  |
|----------------------------------------------|--------------------------------------------------|-------------|--|--|--|--|
| Dashboard Profile                            |                                                  |             |  |  |  |  |
| TU                                           | Coop Teacher                                     |             |  |  |  |  |
| Test User (123456789)                        | TRAININGS                                        |             |  |  |  |  |
| Profile<br>Account Settings<br>Notifications | <ul> <li>+ New Training </li> <li>10 ♦</li></ul> |             |  |  |  |  |
| CREDENTIALS                                  | TRAINING TYPE TI ORGANIZATION TI                 | DATE COMPLI |  |  |  |  |
| Applications<br>Credentials                  |                                                  | No da       |  |  |  |  |
|                                              | Showing 0 to 0 of 0 entries                      |             |  |  |  |  |

The Organization and Teacher (your name) will already be automatically populated for you. Choose the Date of Completion and then add the appropriate attachment by clicking *Browse*.

| Record Training      |                                        | ×    |
|----------------------|----------------------------------------|------|
| Organization         | Kentucky Department of Education (KDE) |      |
| Teacher              | Test User                              |      |
| Date of Completion * | 08/02/2023                             |      |
| Attachment *         | Choose file Brow                       | rse  |
|                      |                                        | ÷    |
|                      | Cancel                                 | Save |
|                      | No data available in table             | _    |

Save.

| Record Training      |                                        | ×        |
|----------------------|----------------------------------------|----------|
| Organization         | Kentucky Department of Education (KDE) | <b>^</b> |
| Teacher              | Test User                              |          |
| Date of Completion * | 08/02/2023                             |          |
| Attachment *         | Test Document.docx Brow                | se       |
|                      |                                        | ÷        |
|                      | Cancel                                 | Save     |

## Part A will then show under Trainings.

| Dashboard Profile                            |                                               |                                        |                |  |  |  |  |
|----------------------------------------------|-----------------------------------------------|----------------------------------------|----------------|--|--|--|--|
| TU                                           | Coop Teacher                                  |                                        |                |  |  |  |  |
| Test User (123456789)                        | TRAININGS                                     |                                        |                |  |  |  |  |
| Profile<br>Account Settings<br>Notifications | <ul> <li>New Training</li> <li>10 </li> </ul> |                                        |                |  |  |  |  |
| CREDENTIALS                                  | TRAINING TYPE 1                               | ORGANIZATION                           | DATE COMPLETED |  |  |  |  |
| Applications<br>Credentials                  | Part A                                        | Kentucky Department of Education (KDE) | 08/02/2023     |  |  |  |  |
| CENED M                                      | Showing 1 to 1 of 1 entri                     | es                                     |                |  |  |  |  |